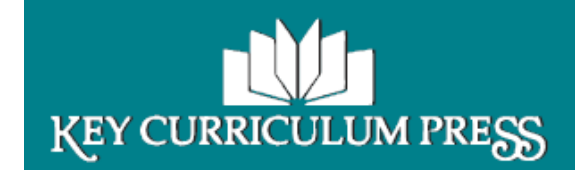

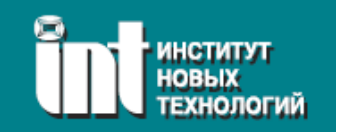

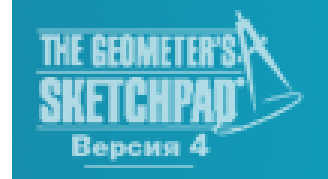

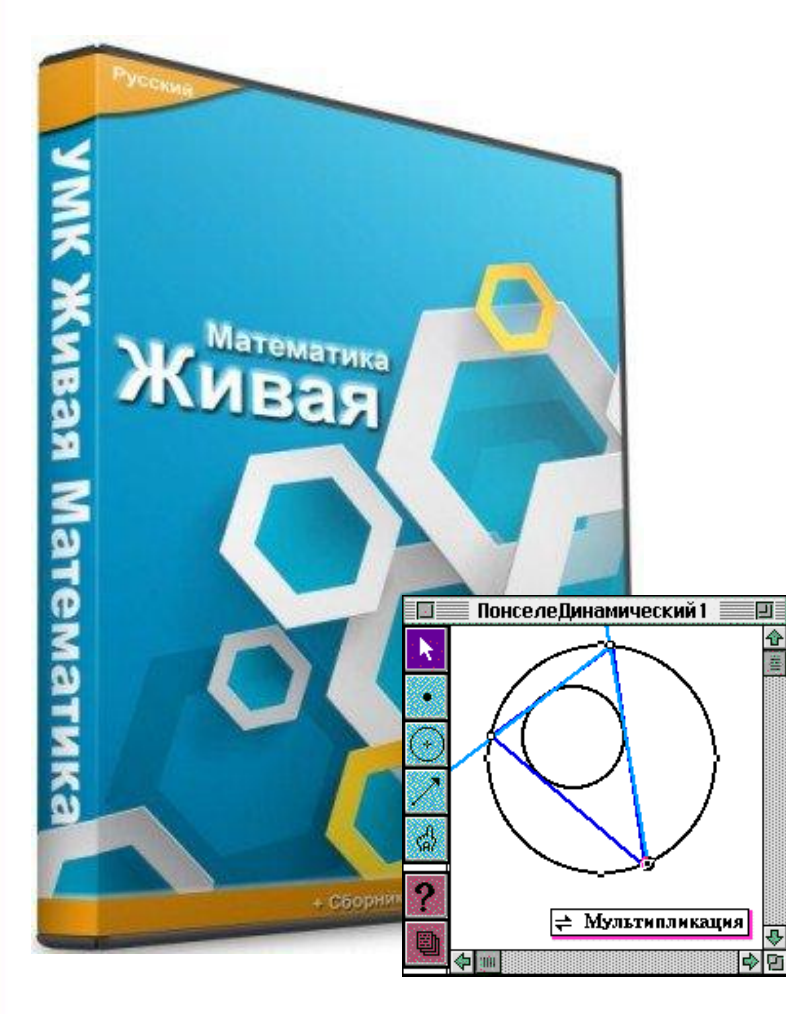

Виртуальная

математическая

лаборатория

# ЖИВАЯ МАТЕМАТИКА

Инструменты

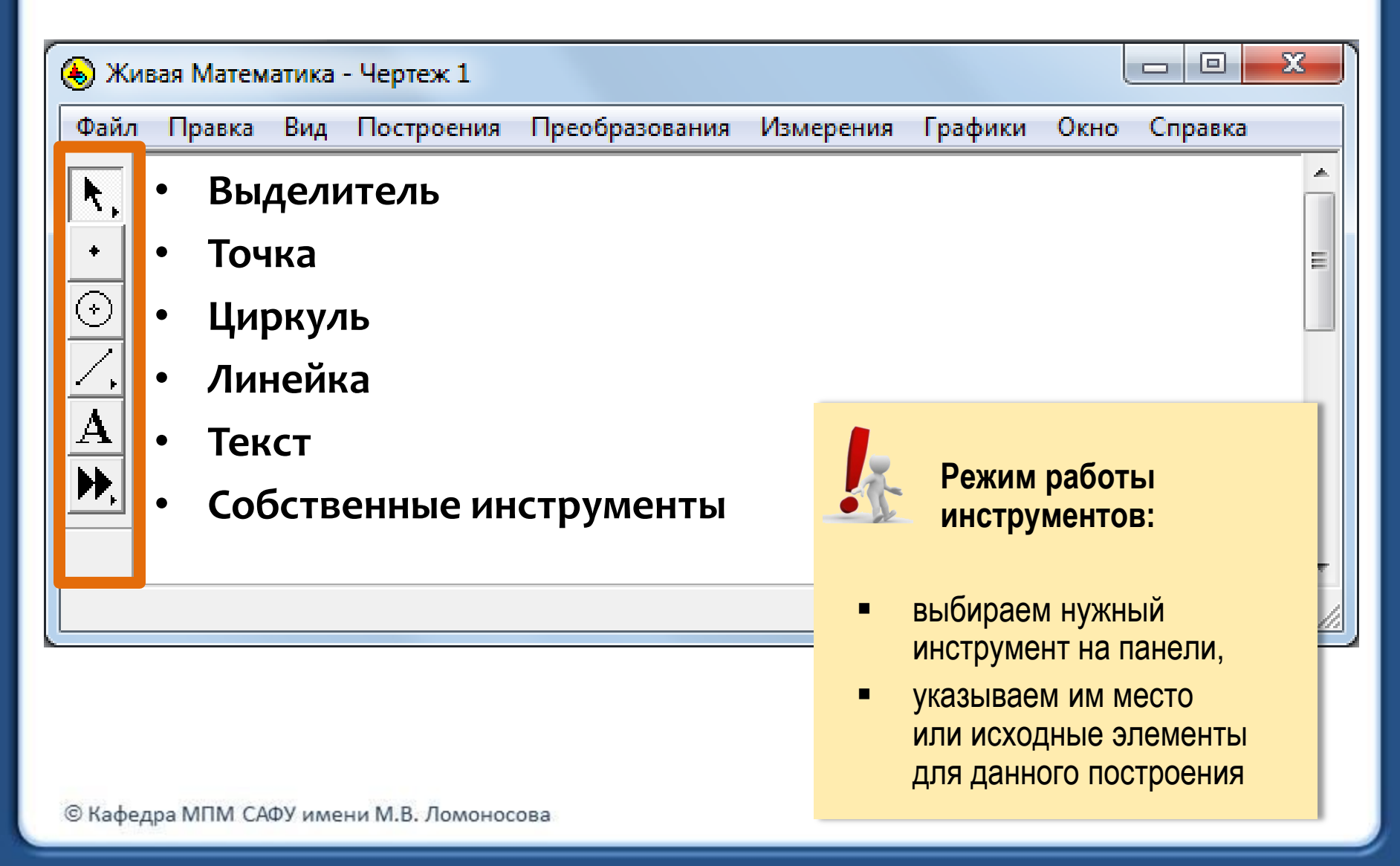

#### Построения

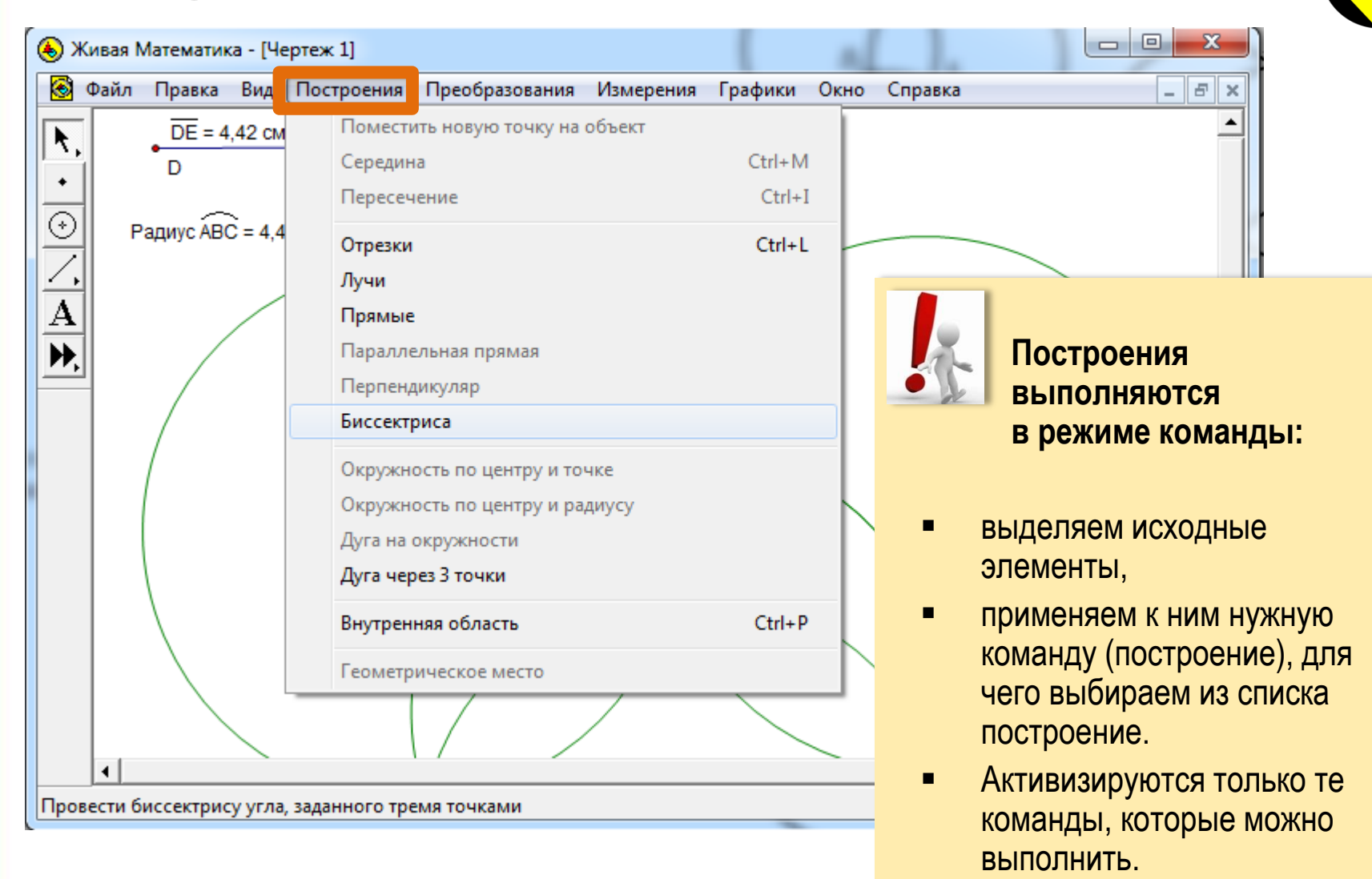

# Меню ПРАВКА

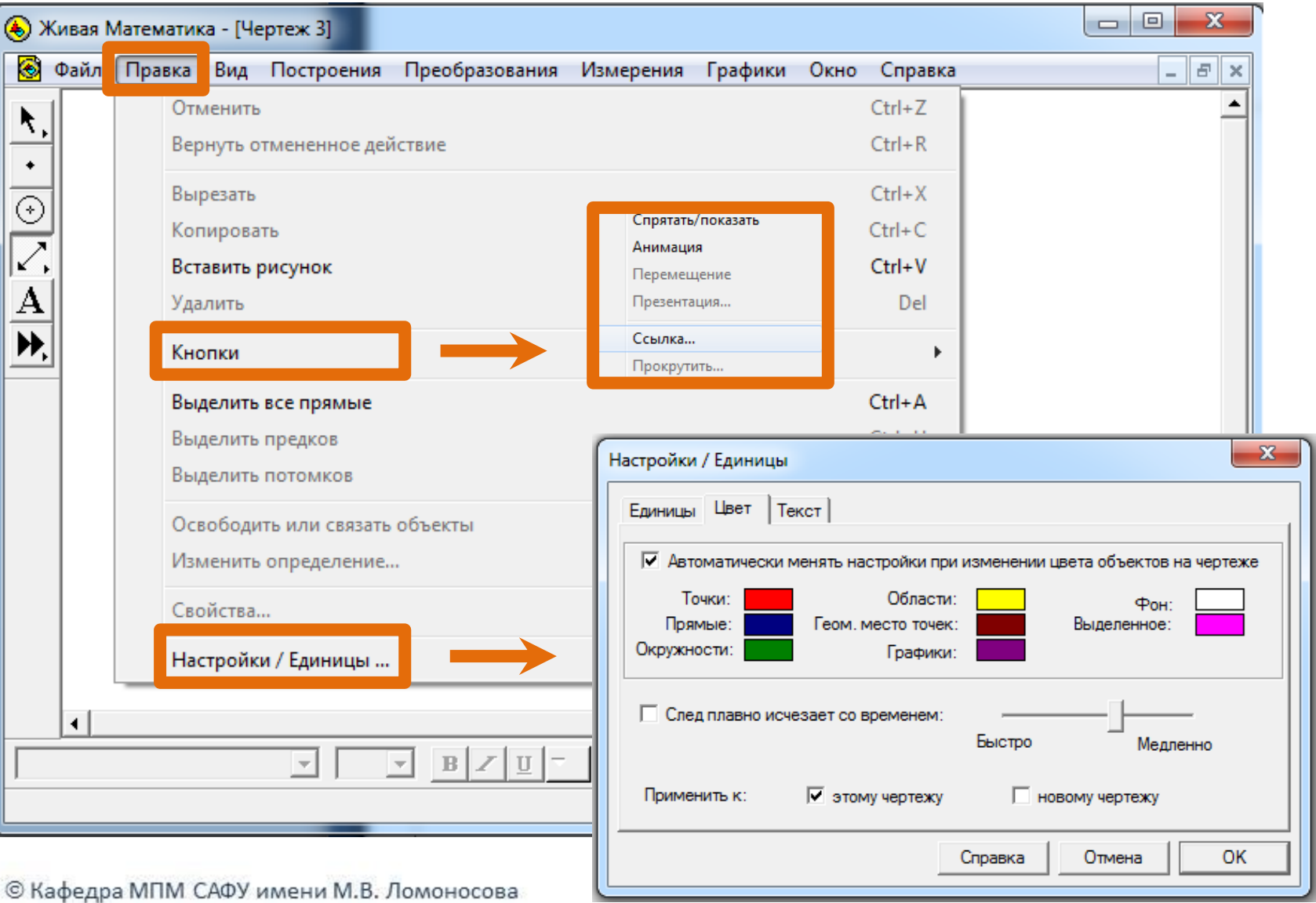

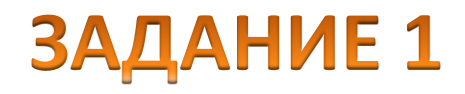

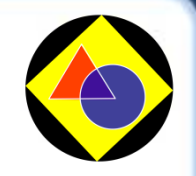

| 🕭 Живая Математика - Чертеж 1 📃 💷 🔀                                                                                                    |            |                                                                       |                                                                                                    |                                                                                 |                                                                     |                                                                   |       |
|----------------------------------------------------------------------------------------------------|------------|-----------------------------------------------------------------------|----------------------------------------------------------------------------------------------------|---------------------------------------------------------------------------------|---------------------------------------------------------------------|-------------------------------------------------------------------|-------|
| Файл П                                                                                                    | Іравка Вид | Построения                                                            | Преобразования                                                                                          | Измерения                                                                       | Графики                                                             | Окно Справка                                                      |       |
| ▶,   •   •   •   •   •   •   •   •   •   •   •   •   •   •   •   •   •   •   •   •   •   •   •   •   •   •   •   •   •   •   •   •   •   •   •   •   •   •   •   •   •   •   •   •   •   •   •   •   •   •   •   •   •   •   •   < |            | Констр<br>В треуг<br>АА₁ и СС<br>опущен<br>Постро<br>взаимн<br>относи | ольнике АВС<br>ольнике АВС<br>1, К и М – ос<br>ных из точк<br>йте динамич<br>ое располож<br>тельно стор | ксперим<br>провед<br>нования<br>и В на пр<br>неский че<br>кение пр<br>он треуге | ент.<br>ены био<br>перпен<br>ямые А<br>ертёж и<br>ямой К<br>ольника | ссектрисы<br>ідикуляров,<br>АА₁ и СС₁.<br>и исследуйте<br>М<br>а. | * III |

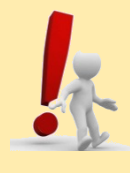

Чертёж пока не редактируйте!

# Динамический чертёж

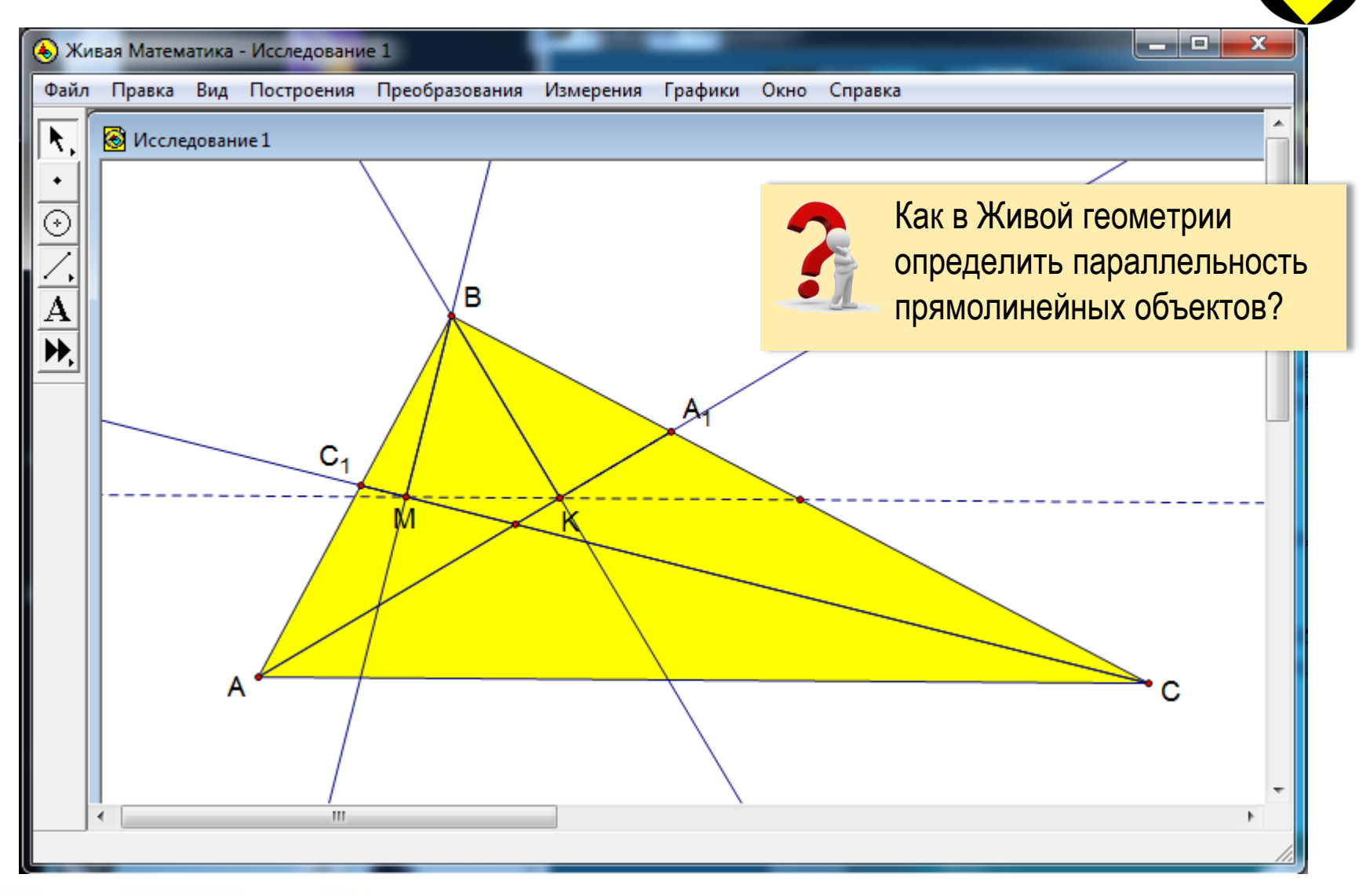

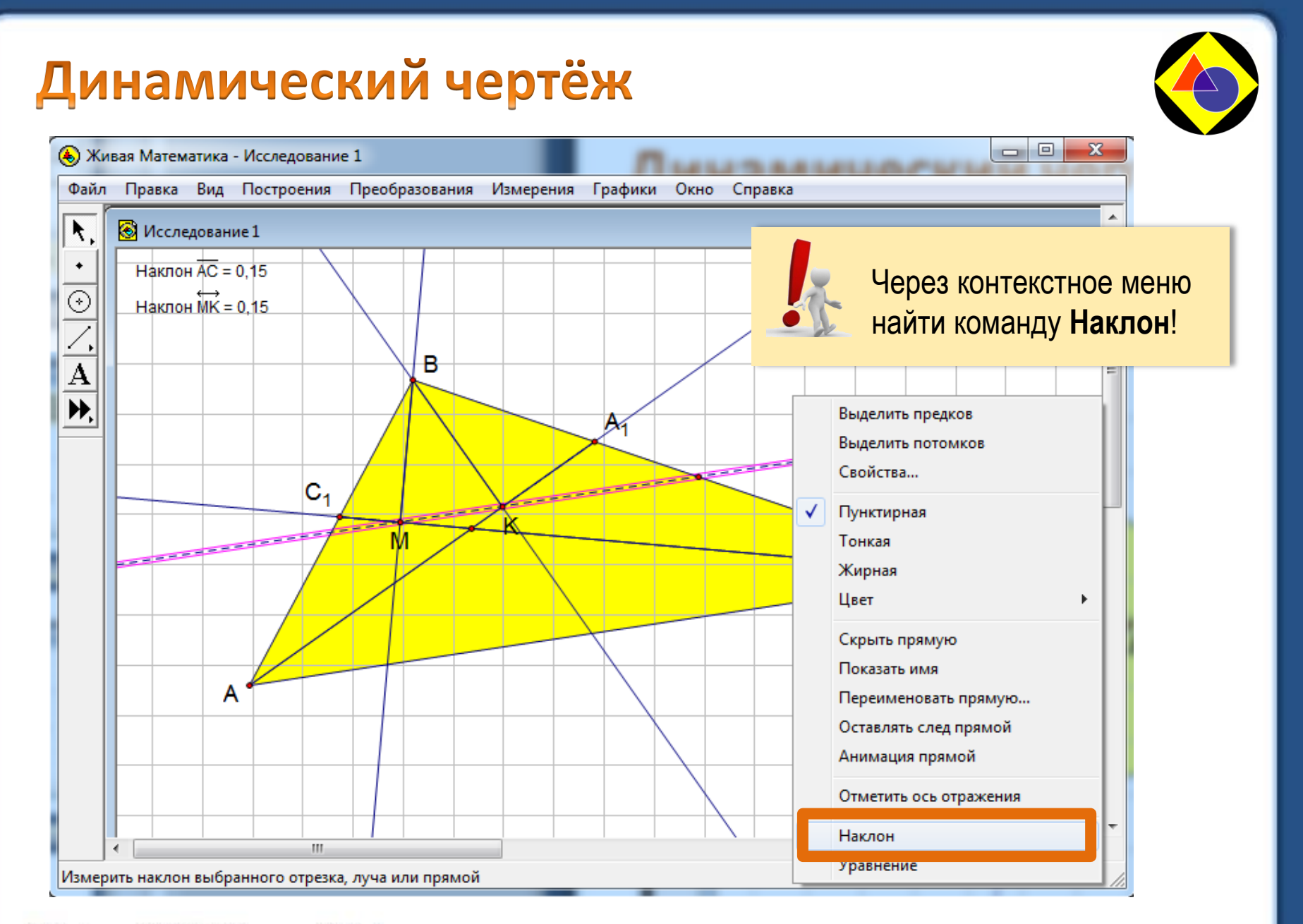

# Меню ФАЙЛ

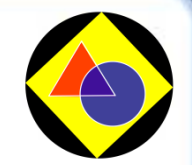

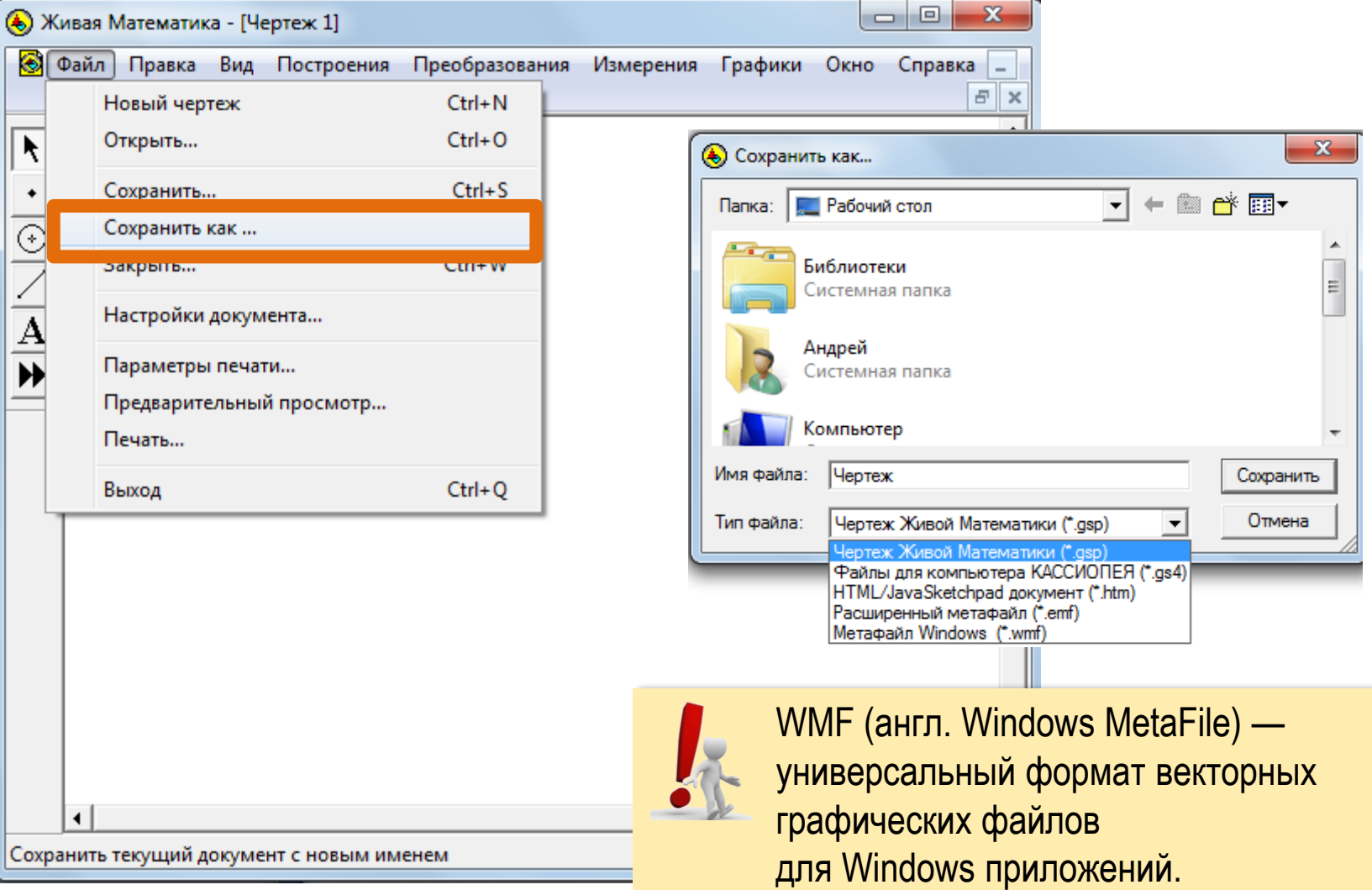

# Меню ФАЙЛ

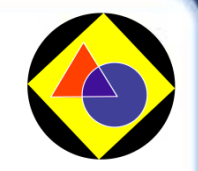

| 🕭 ж   | ивая Математика - [Чертеж 1]     |                |           |         |            |             |                 |
|-------|----------------------------------|----------------|-----------|---------|------------|-------------|-----------------|
|       | Файл Правка Вид Построения       | Преобразования | Измерения | Графики | Окно       | Справка _   |                 |
|       | Новый чертеж                     | Ctrl+N         |           |         |            | E ×         |                 |
|       | Открыть                          | Ctrl+O         |           |         |            | -           |                 |
| •     | Сохранить                        | Ctrl+S         |           |         |            |             |                 |
| 0     | Сохранить как                    |                |           |         |            |             |                 |
|       | Закрыть                          | Ctrl+W         |           |         |            |             |                 |
| Ā     | Настройки документа              |                |           |         |            |             |                 |
| •     | Параметры печати                 |                |           |         |            |             |                 |
|       | Предварительный просмотр         |                |           |         |            |             |                 |
|       | Печать                           |                |           |         |            |             |                 |
|       | Выход                            | Ctrl+Q         |           |         |            |             |                 |
|       |                                  |                |           |         |            |             |                 |
|       |                                  |                |           |         |            |             |                 |
|       |                                  |                |           |         |            |             |                 |
|       |                                  |                |           |         |            |             |                 |
|       |                                  |                |           | W       | MF (a      | англ. Windo | ows MetaFile) — |
|       |                                  |                |           |         |            | concució de |                 |
|       |                                  |                | УП        | nech    |            |             |                 |
| Covpa |                                  |                | rpa       | афич    | еских фаи  | TIOR        |                 |
| Сохра | пить текущий документ с новым им |                | ДЛ        | ıя Wi   | ndows прил | пожений.    |                 |

#### Редактирование чертежа. Меню ВИД

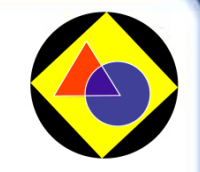

| 🕭 Живая Математика - [Чертеж 2] |           |      |                |                    |                  |            |      |                                       |          |
|---------------------------------|-----------|------|----------------|--------------------|------------------|------------|------|---------------------------------------|----------|
| 🔕 Файл                          | 1 Правка  | Вид  | Оостроения     | Преобразования     | Измерения        | Графики    | Окно | Справка                               | - 8 ×    |
|                                 |           |      | Толщина лини   | и                  |                  |            | •    | Пунктирная                            | <b>▲</b> |
|                                 |           |      | Цвет           |                    |                  |            | •    | Тонкая                                |          |
|                                 |           |      | Текст          |                    |                  |            | ×.   | Жирная                                |          |
| $\odot$                         |           |      | Скрыть объект  | ъ                  |                  | Ctrl       | +н ] |                                       | -        |
| <u>×,</u>                       |           |      | Показать все с | прятанное          |                  |            |      |                                       |          |
| $\mathbf{\underline{A}}$        |           |      | Показать имен  | a                  |                  | Ctrl       | +K   |                                       |          |
| <b>),</b>                       |           |      | Переименоват   | ъ                  |                  |            |      |                                       |          |
|                                 |           |      | Оставлять сле  | 1                  |                  | Ctrl       | +T   |                                       |          |
|                                 |           |      | Стереть следы  |                    |                  | Ctrl       | +B   |                                       |          |
|                                 |           |      | Анимация       |                    |                  | AI         | t+`  |                                       |          |
|                                 |           |      | Увеличить ско  | рость              |                  | Al         | t+]  |                                       |          |
|                                 |           |      | Уменьшить ск   | орость             |                  | Al         | t+[  |                                       |          |
|                                 |           |      | Остановить ан  | имацию             |                  |            |      | Задается парамет<br>Конструктор цвета | ром      |
|                                 |           |      | Спрятать пане. | ль форматирования  | я текста         | Shift+Ctrl | +T   |                                       |          |
|                                 |           |      | Показать пане. | ль управления двих | кением           |            |      |                                       | -        |
| •                               |           |      | Спрятать набо  | р инструментов     |                  |            |      |                                       | •        |
|                                 |           | _    | <b>-</b>       | • B Z <u>U</u> -   | <u>11/2</u><br>3 |            |      |                                       |          |
| Сделать в                       | ыделенные | лини | и тонкими      |                    |                  |            |      |                                       |          |

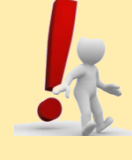

Также можно редактировать с помощью контекстного меню (выделить объект и кликнуть правой кнопкой мыши).

#### Отредактированный чертёж

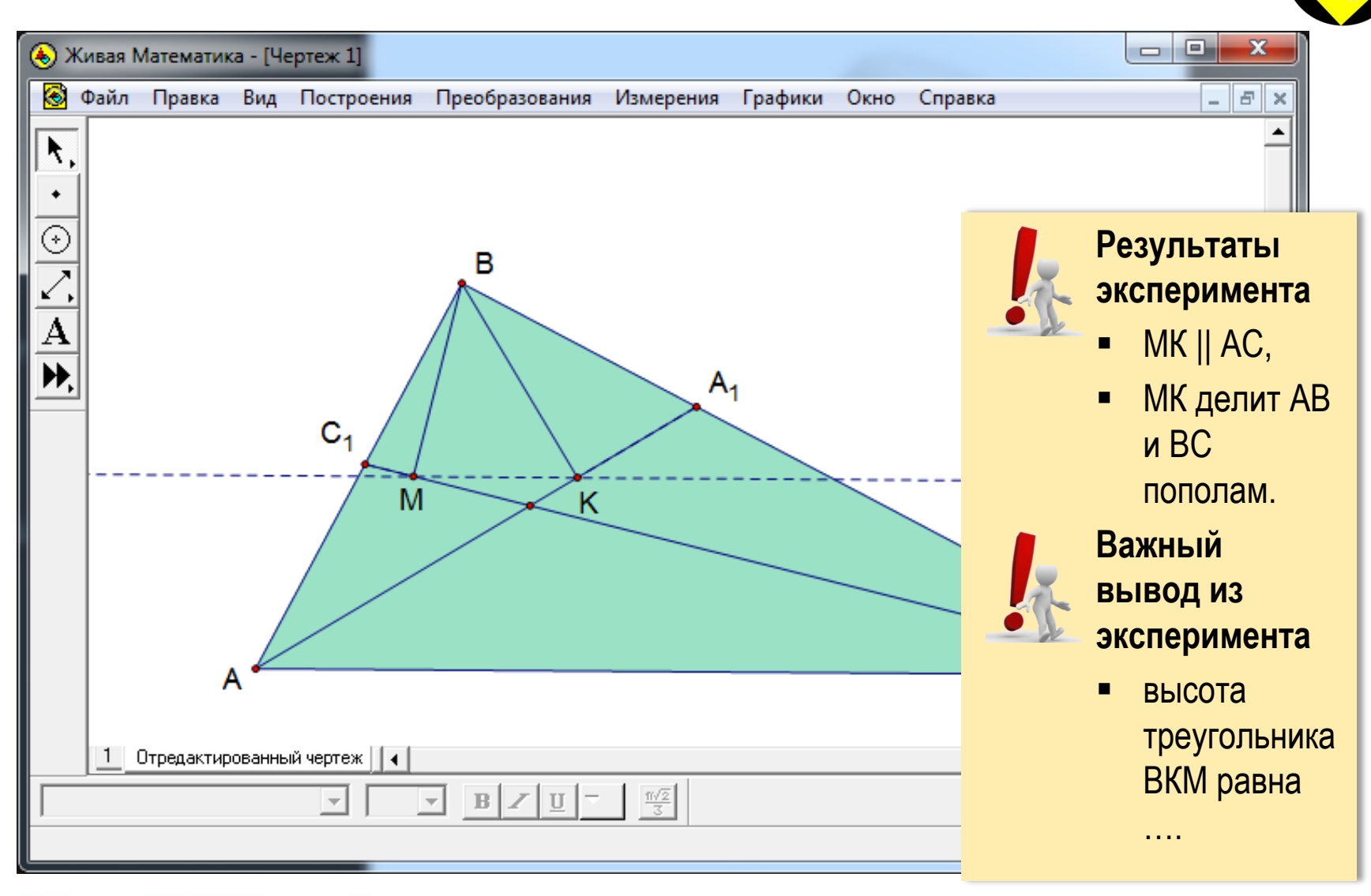

ЗАДАНИЕ 2

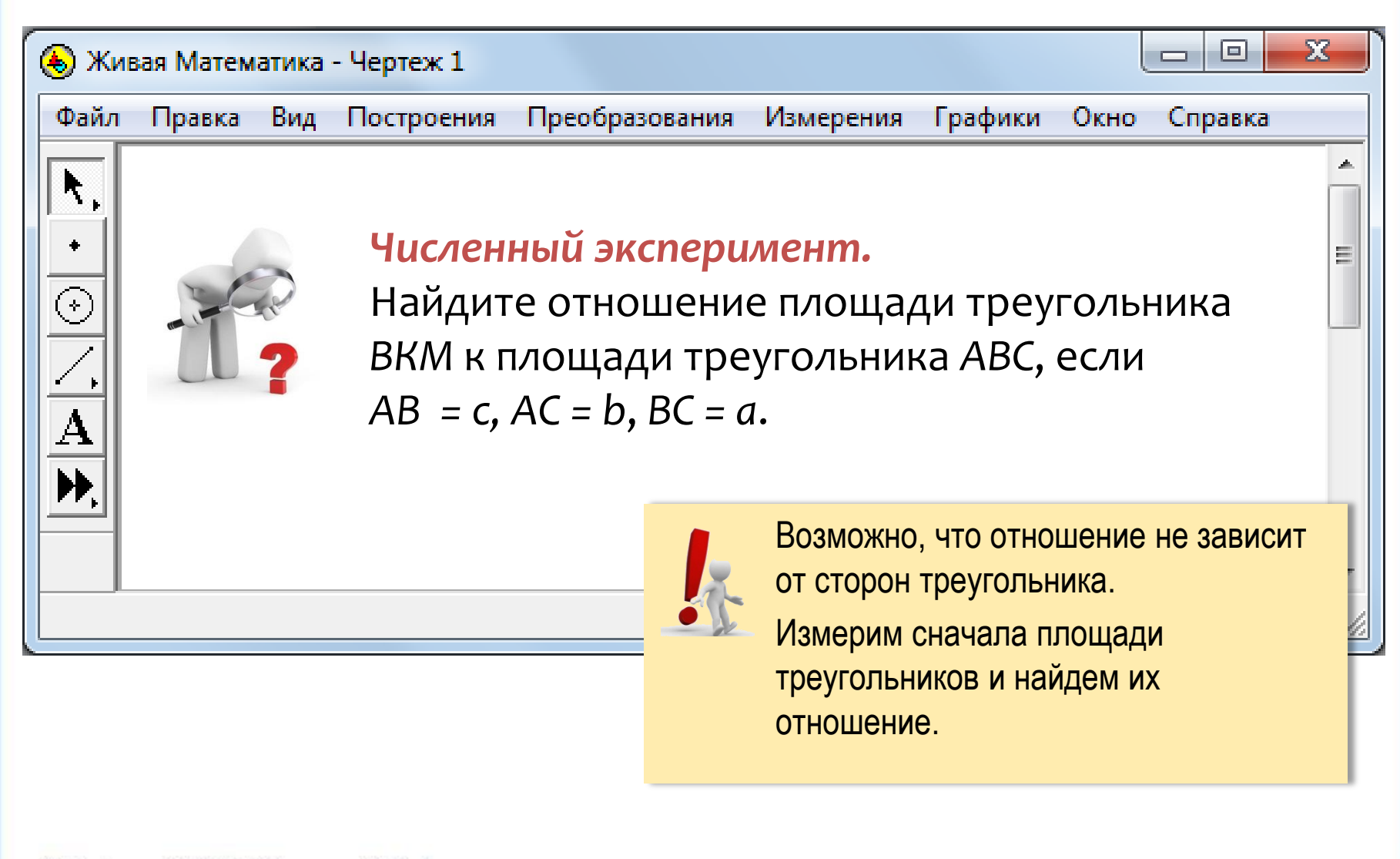

#### Меню ИЗМЕРЕНИЯ

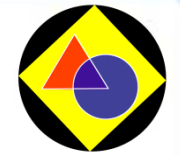

| 🕭 Живая Математика - [Чертеж 1]             |                                      |  |  |  |  |  |  |
|---------------------------------------------|--------------------------------------|--|--|--|--|--|--|
| 🚱 Файл Правка Вид Построения Преобразования | Измерения Графики Окно Справка 💶 🖅 🗙 |  |  |  |  |  |  |
|                                             | Длина                                |  |  |  |  |  |  |
| 3,                                          | Расстояние                           |  |  |  |  |  |  |
|                                             | Периметр                             |  |  |  |  |  |  |
| $\odot$                                     | Длина окружности                     |  |  |  |  |  |  |
|                                             | Vron                                 |  |  |  |  |  |  |
| A                                           | Площадь                              |  |  |  |  |  |  |
|                                             | Угловая мера дуги                    |  |  |  |  |  |  |
|                                             | Длина дуги                           |  |  |  |  |  |  |
|                                             | Радиус                               |  |  |  |  |  |  |
|                                             | Отношение ЧТО СЛЕДУЕТ ВЫДЕЛИТЬ ДЛЯ   |  |  |  |  |  |  |
|                                             | вычислить С ВЫЧИСЛЕНИЯ ПЛОЩАДИ?      |  |  |  |  |  |  |
|                                             | Координаты                           |  |  |  |  |  |  |
|                                             | Абсцисса (x)                         |  |  |  |  |  |  |
|                                             | Ордината (у)                         |  |  |  |  |  |  |
|                                             | Расстояние в системе координат       |  |  |  |  |  |  |
|                                             | Наклон                               |  |  |  |  |  |  |
|                                             | Уравнение                            |  |  |  |  |  |  |
| 4                                           |                                      |  |  |  |  |  |  |
| Измерить площадь выделенного объекта        |                                      |  |  |  |  |  |  |
|                                             |                                      |  |  |  |  |  |  |

#### Меню ИЗМЕРЕНИЯ

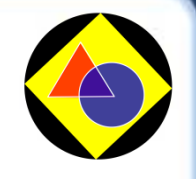

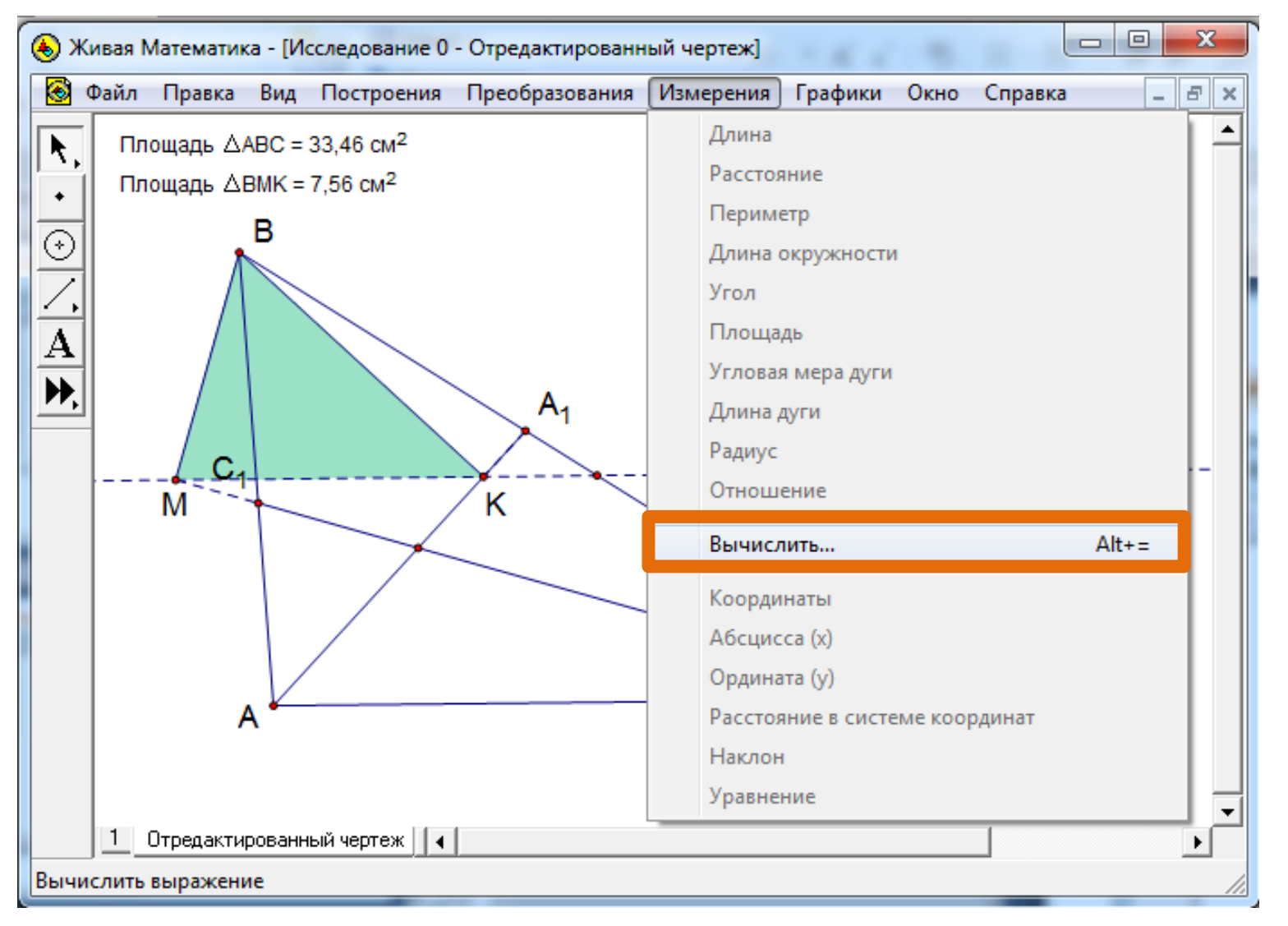

### Меню ИЗМЕРЕНИЯ

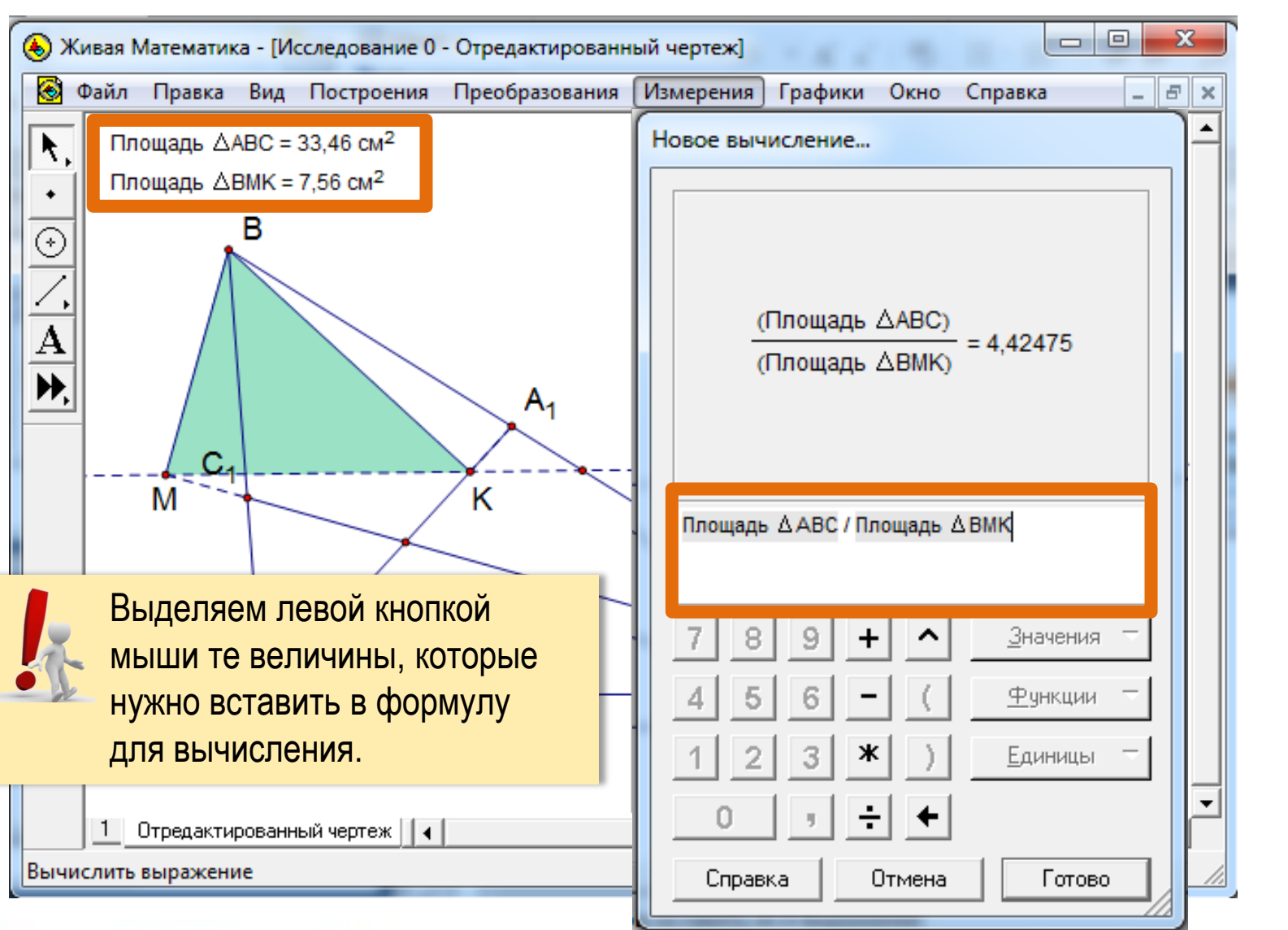

# Численный эксперимент

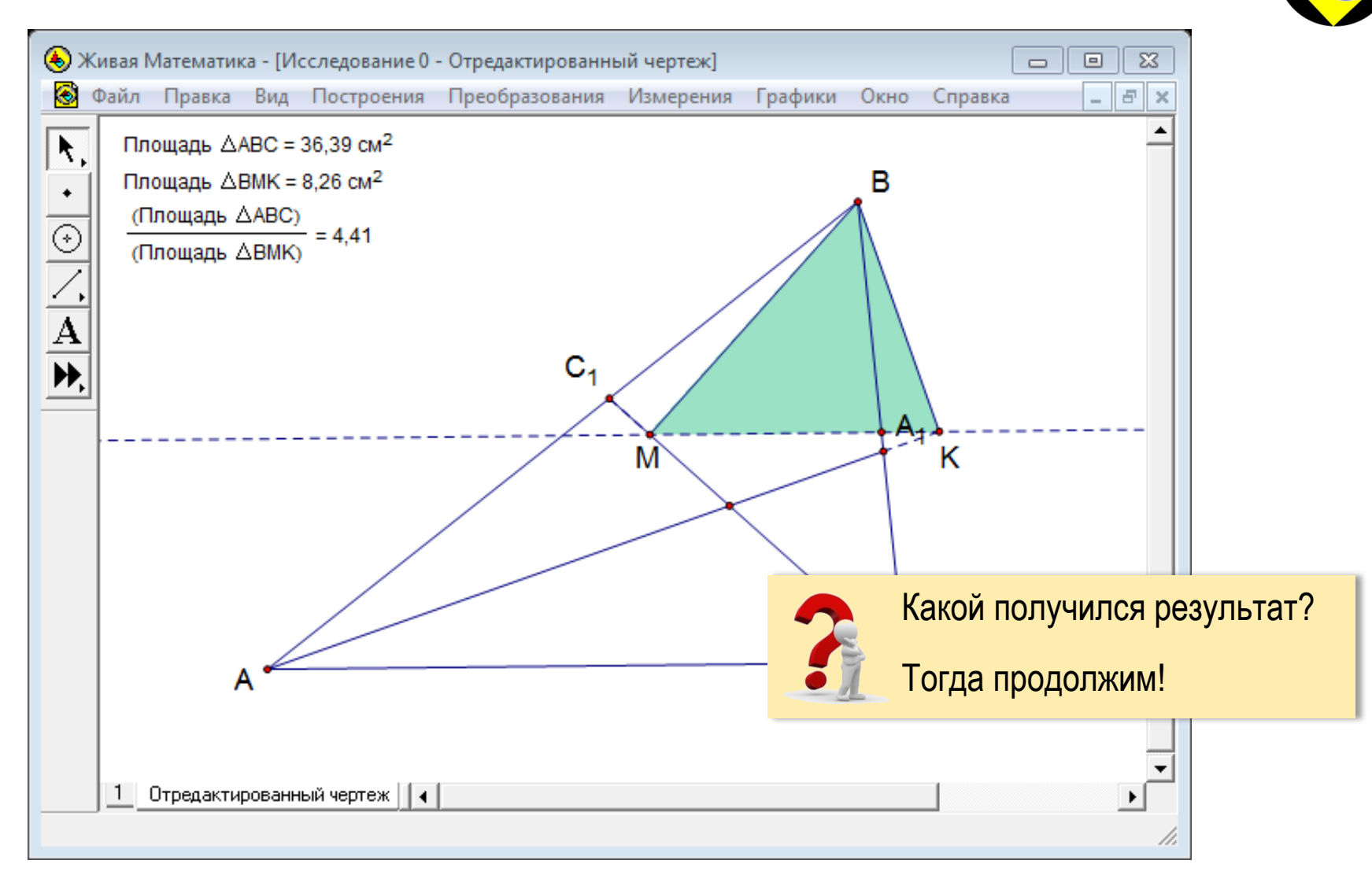

ЗАДАНИЕ З

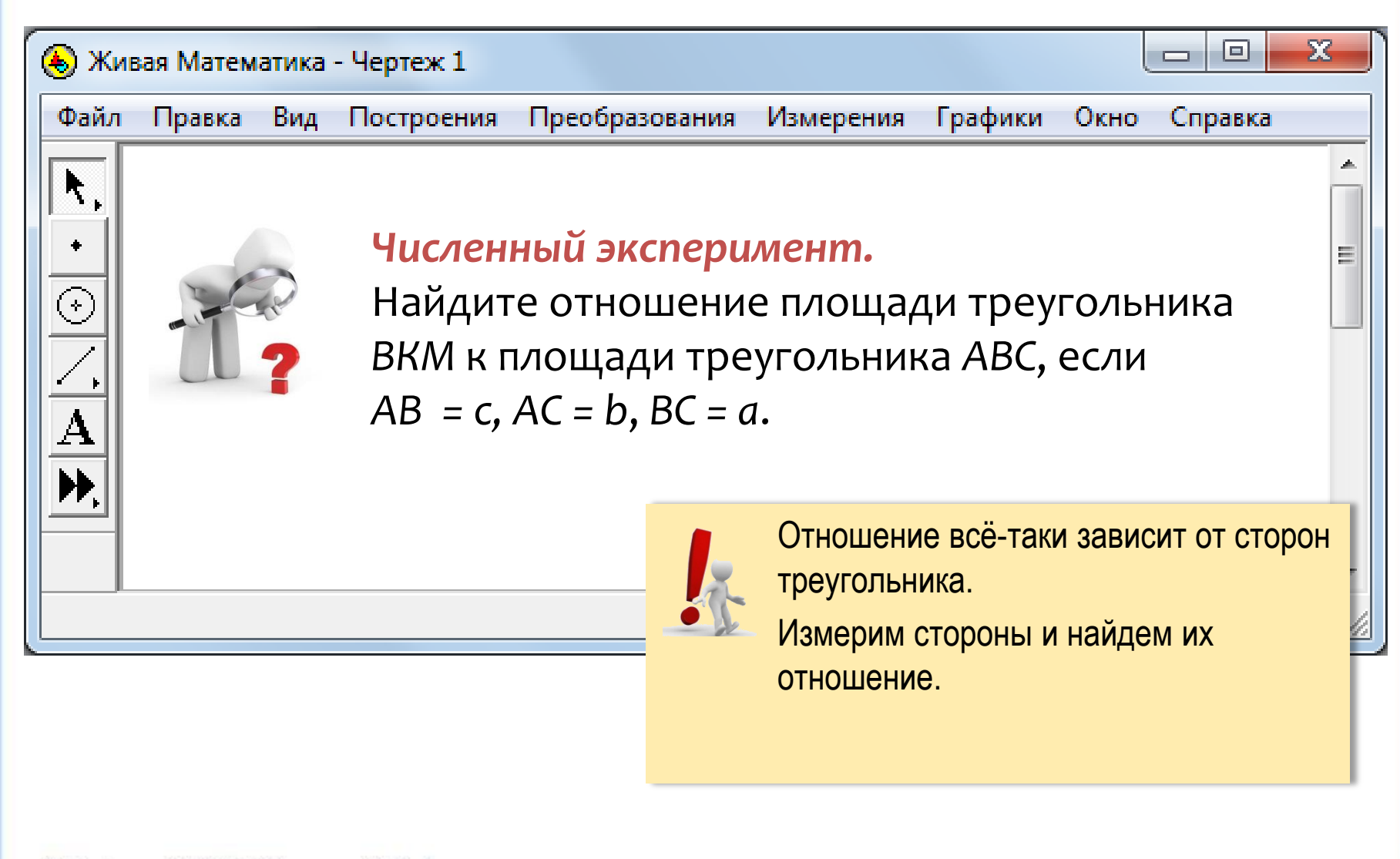

# Таблица. Шаг 1

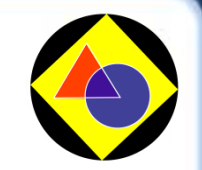

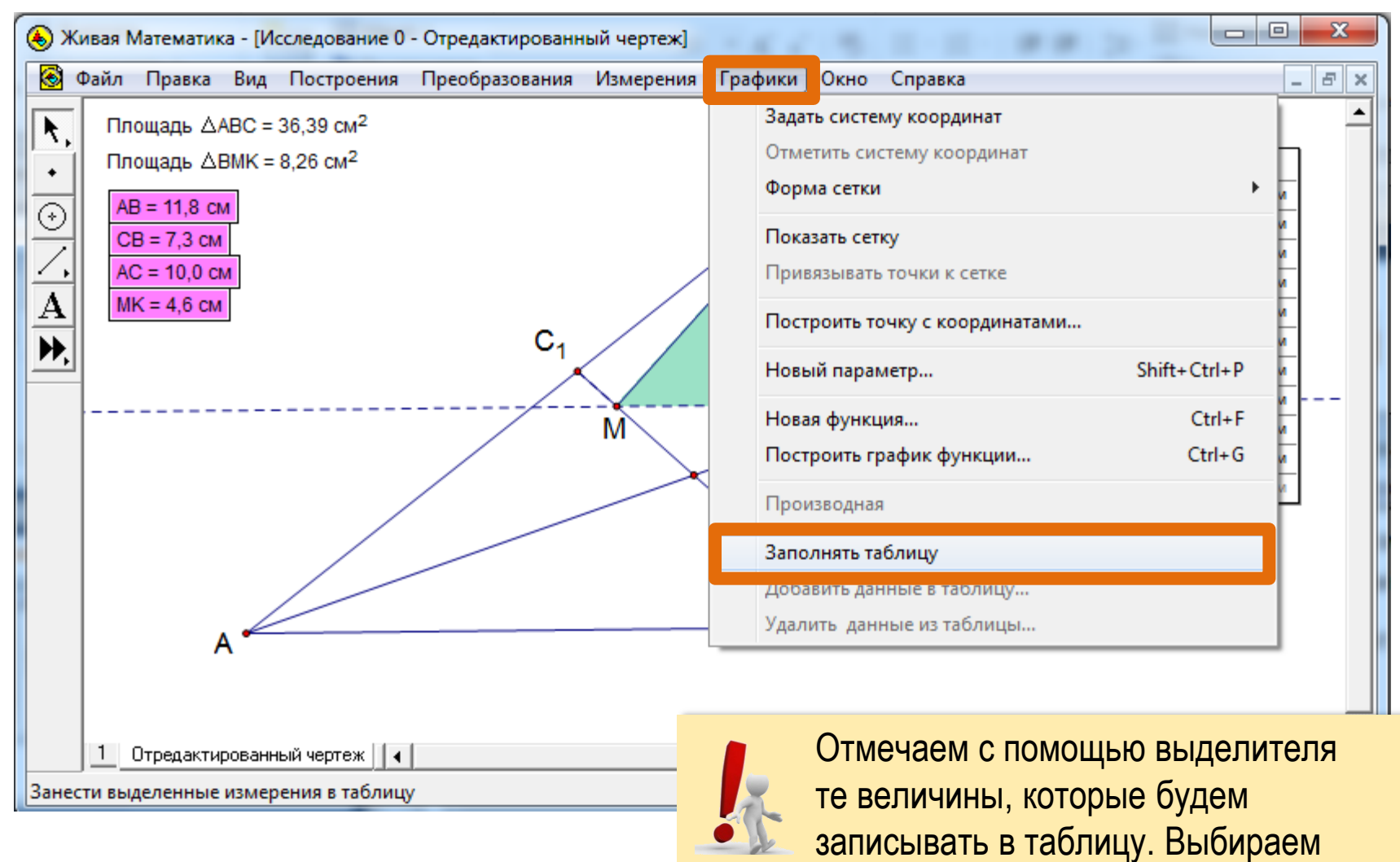

команду Заполнять таблицу.

### Таблица. Шаг 2

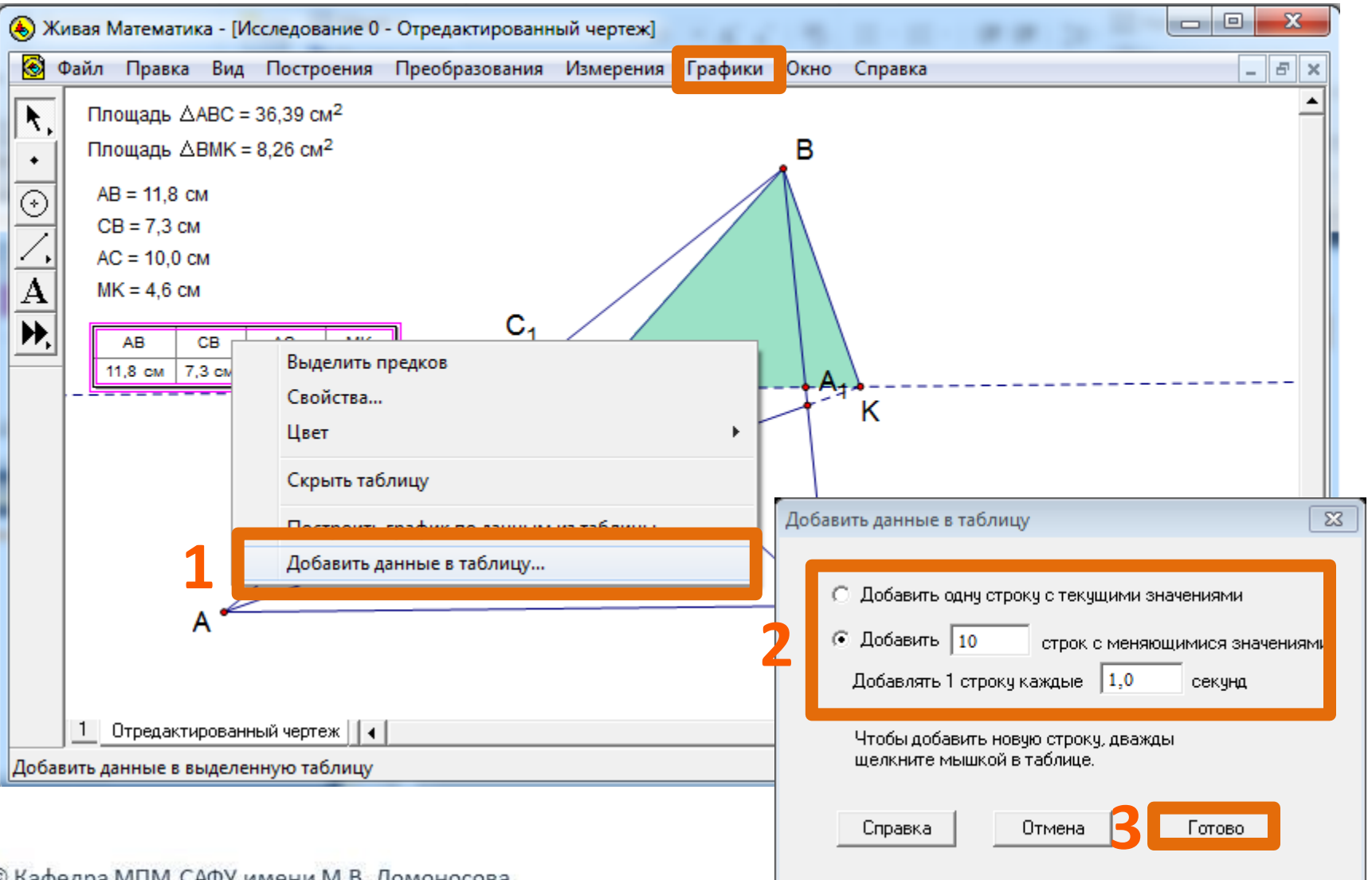

# Таблица. Шаг 3

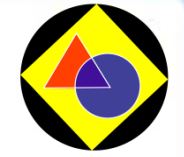

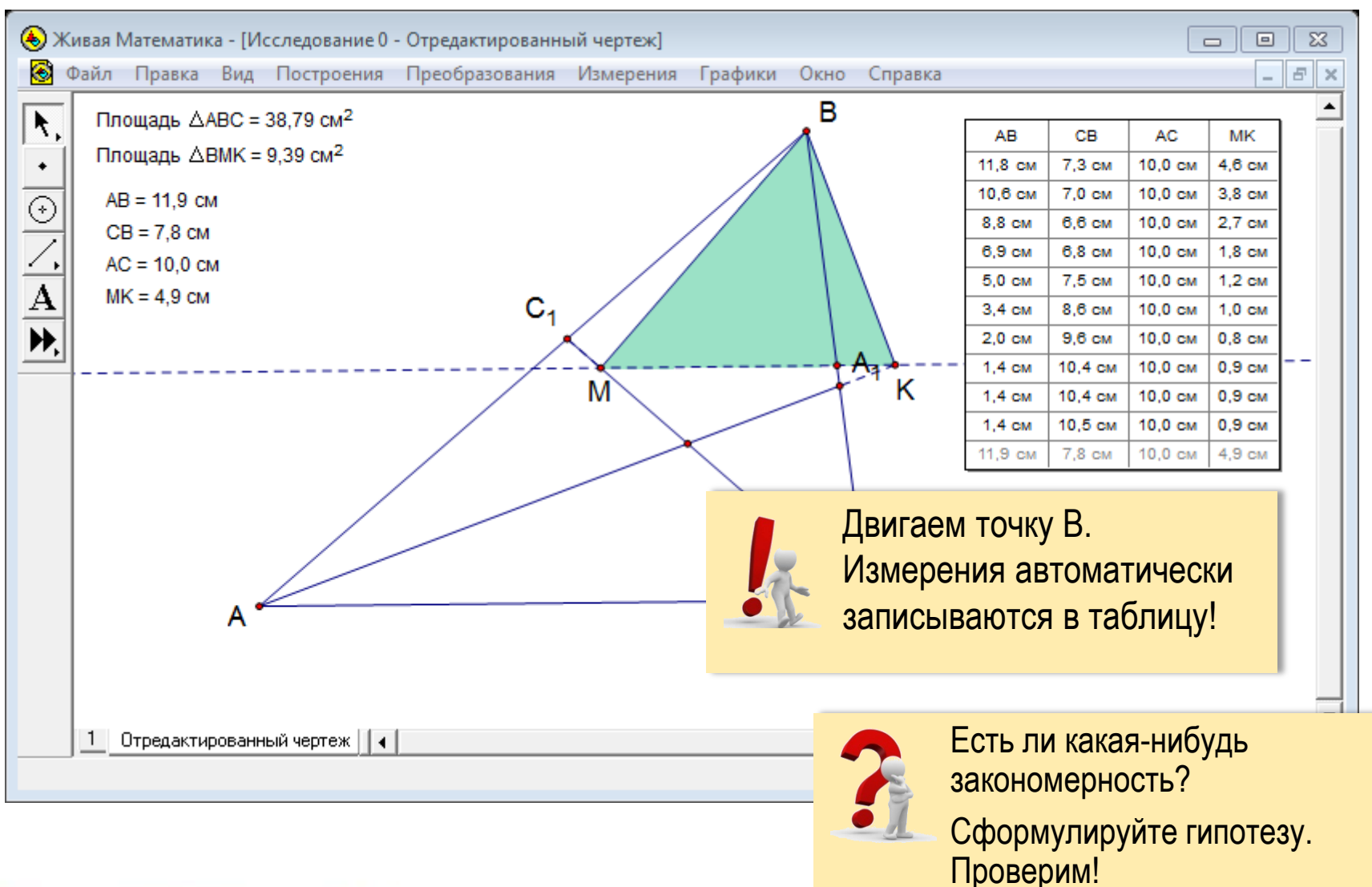

# Таблица. Проверка гипотезы

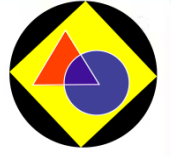

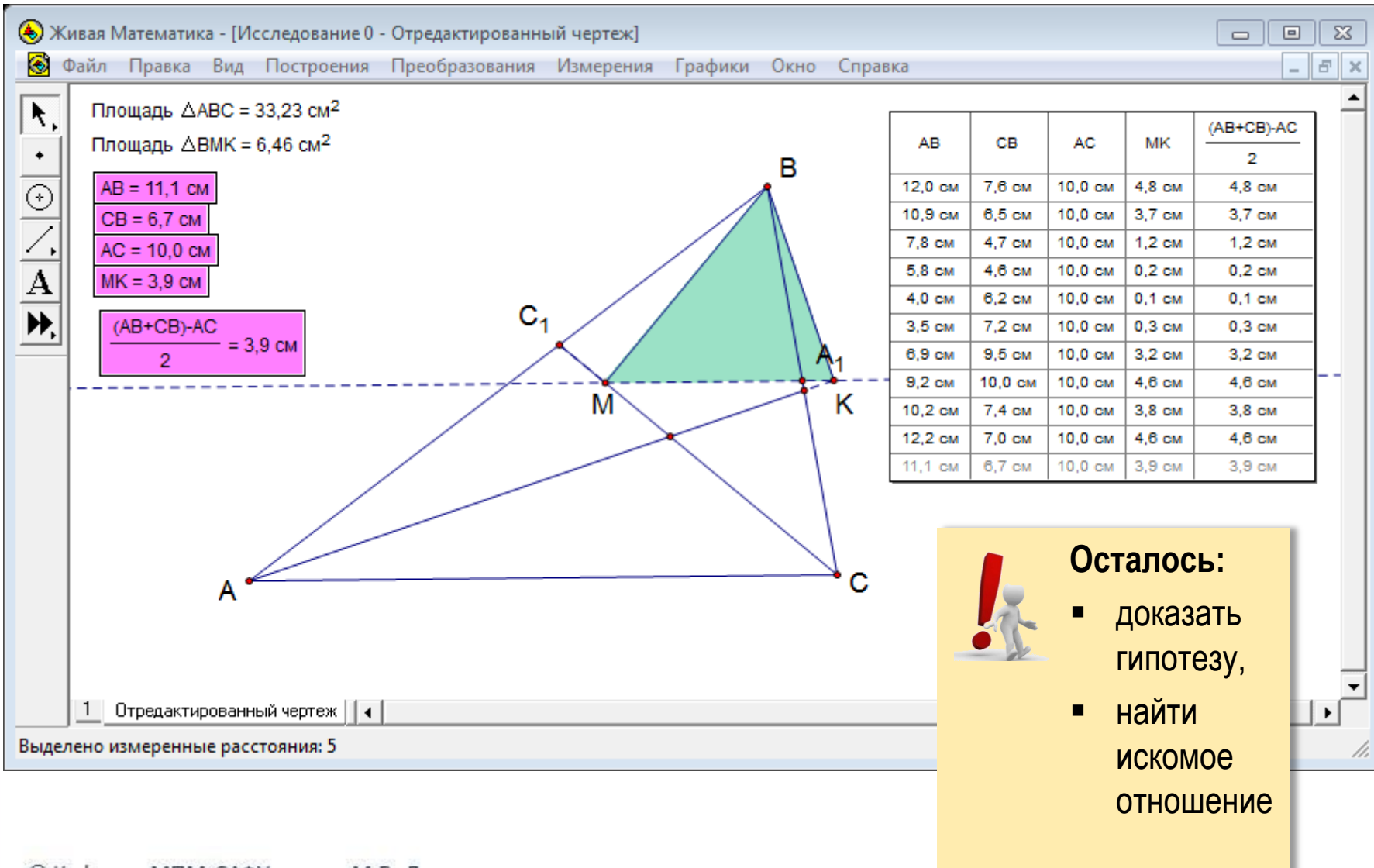

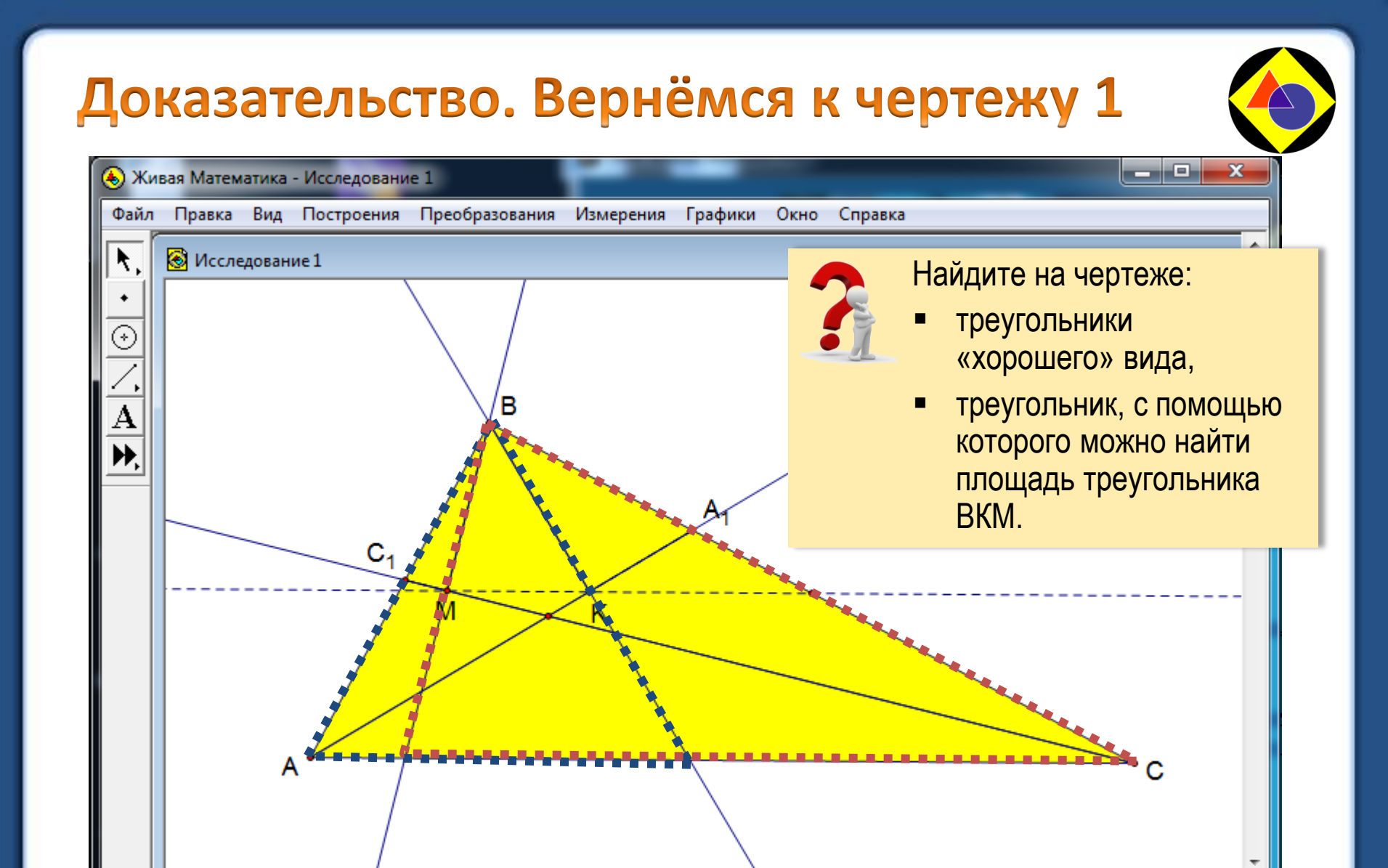

© Кафедра МПМ САФУ имени М.В. Ломоносова

111

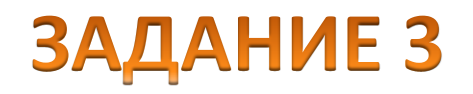

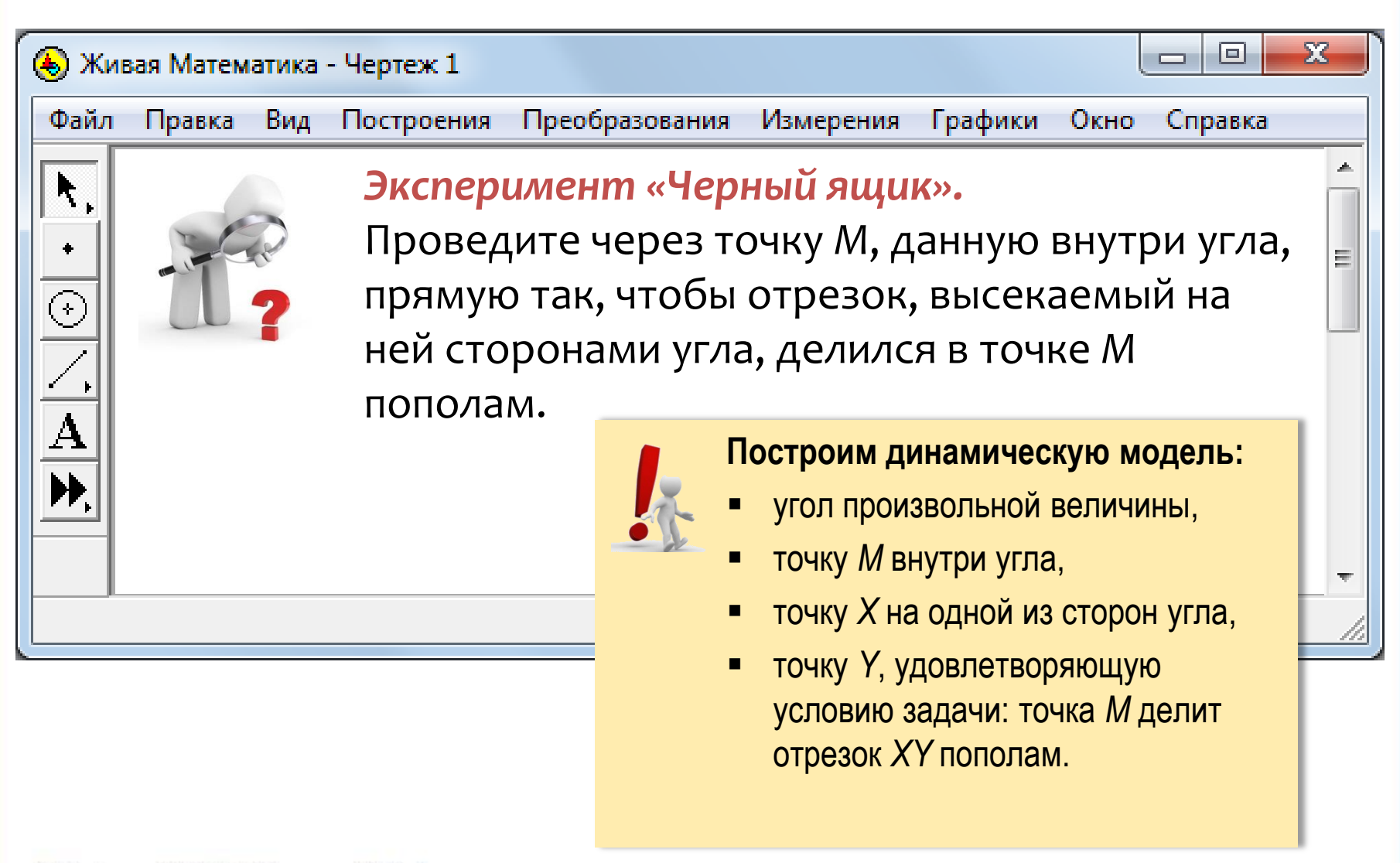

#### Построение

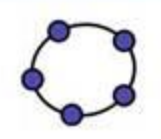

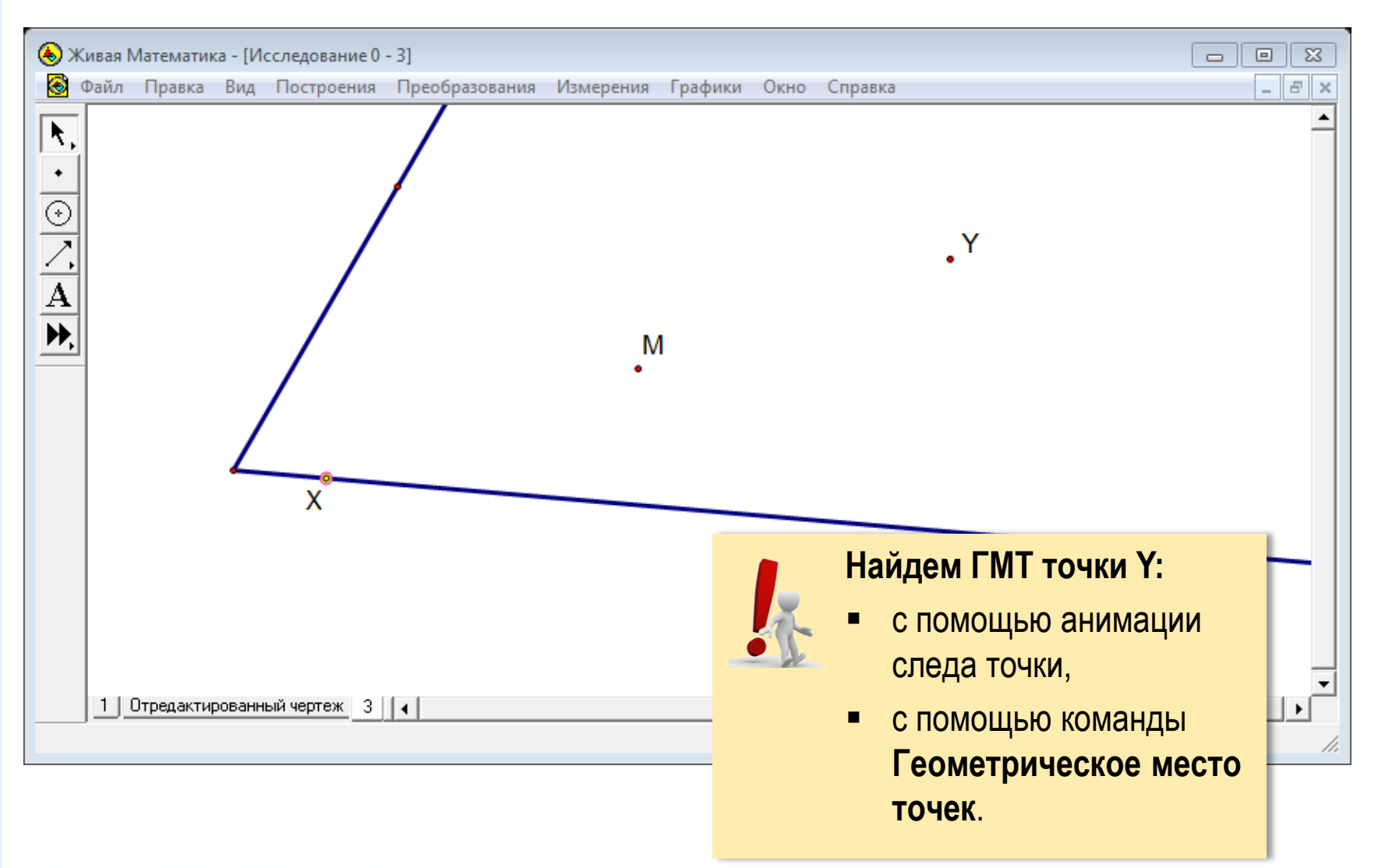

#### Анимация следов. Шаг 1

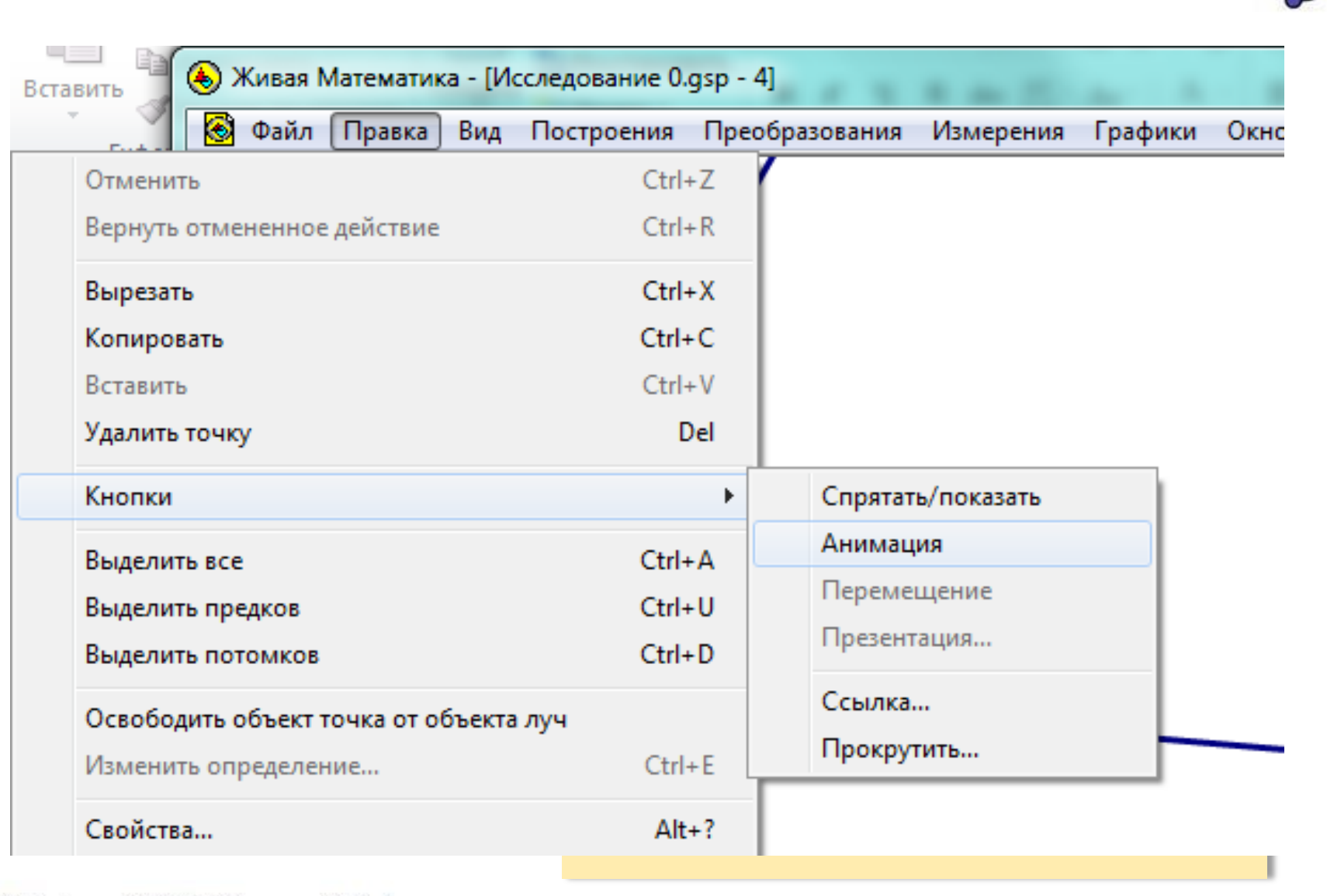

#### Анимация следов. Шаг 2

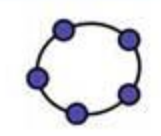

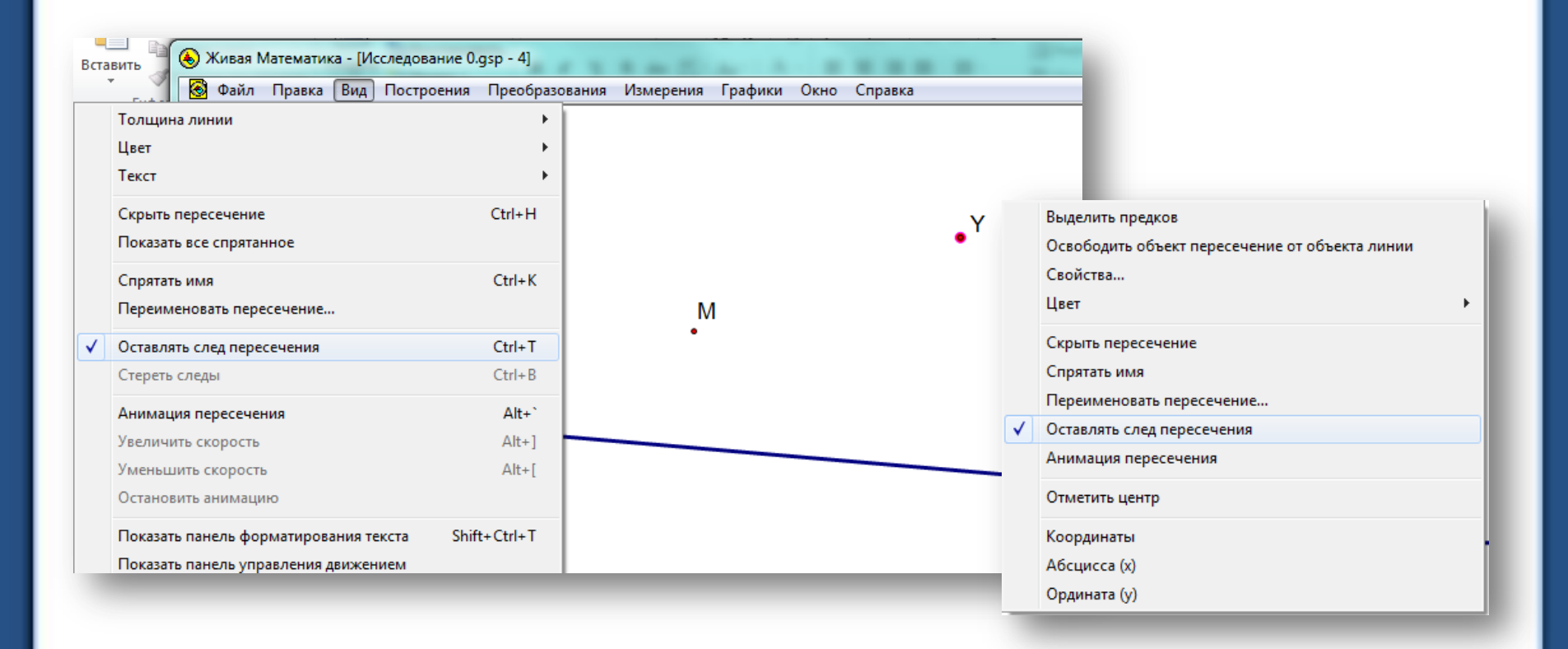

#### Анимация следов. Шаг 3

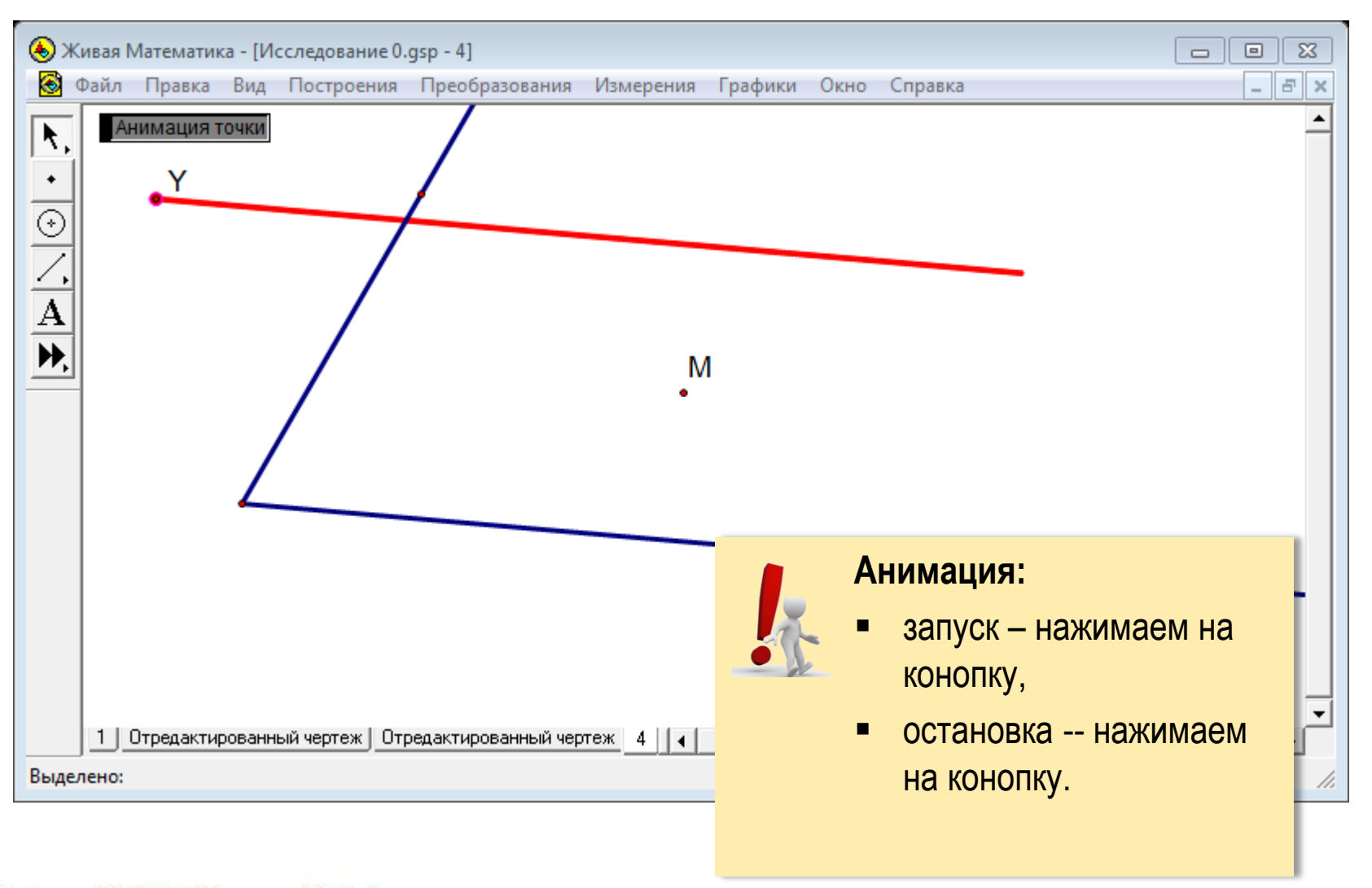

#### Геометрическое место точек

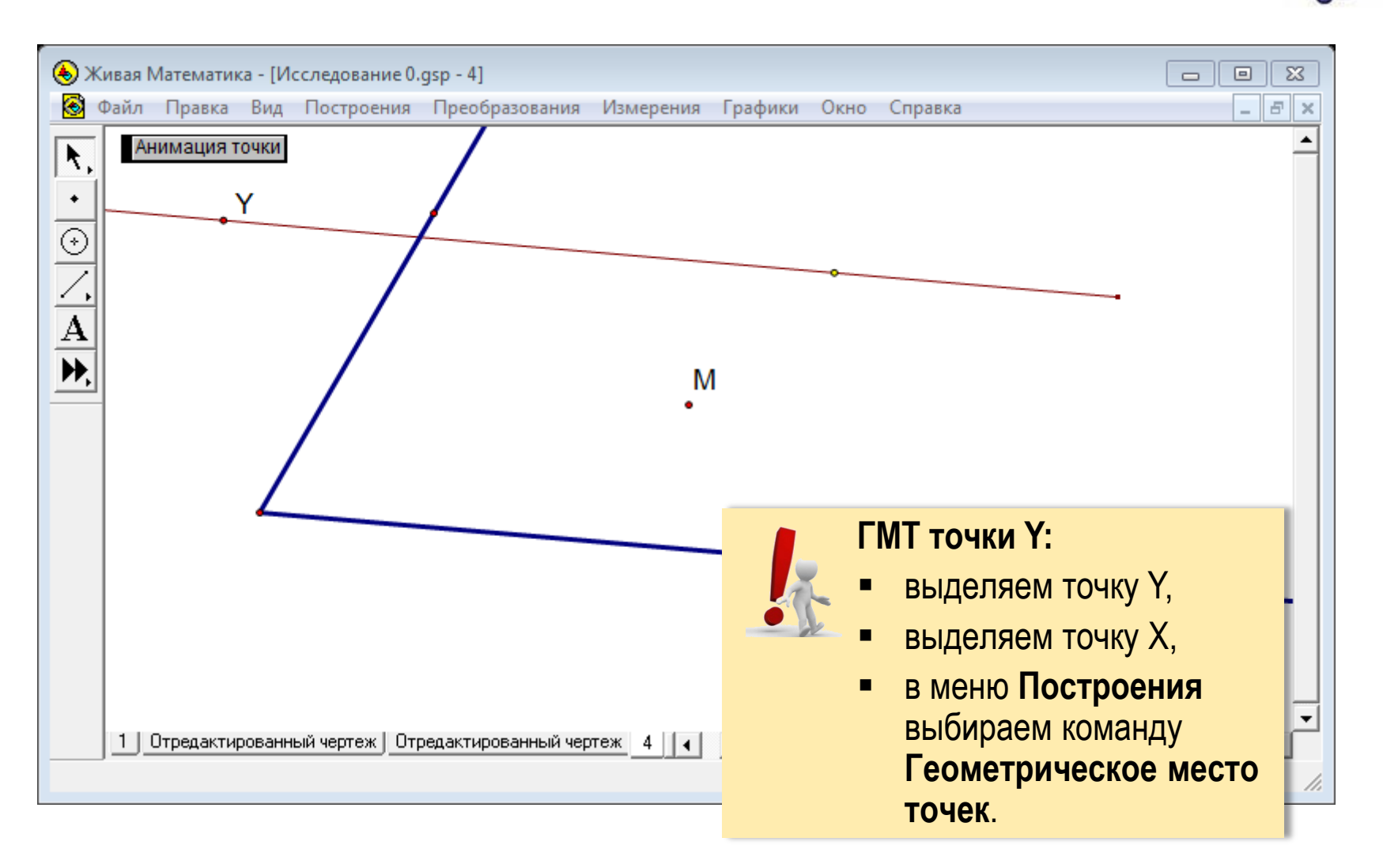